## End of Year Physical Inventory

Please validate your school's entire device inventory by following the steps below.

- 1. Generate the Assets Deployed Report <u>HERE</u>. Use the export menu option at the bottom of the page to export the report.
- 2. Verify all devices in the report are physically at your site or checked out to a student or employee. Conduct a physical inventory at your school by checking classrooms, offices, computer labs, and other locations.
- 3. If inventory discrepancies are found, please refer to the step-by-step guide below.
  - a. If the status of a device is "transferred", "received," or "deployed," follow:
    Receive and place in inventory: <u>Section 4</u>
  - b. If the status of a device is "in inventory," but in the possession of a student or employee follow:
    Check out Device to Student: <u>Section 1</u>
    - Check out Device to Employee: Section 2
  - c. If a device is on report, but not physically at your site follow:
    - Report Device Lost/stolen: Section 7
  - d. If you physically have a device that is not listed on the report, follow:
    - Search for device to verify that it's in the system: Section 11
      - + If found, transfer to your school: Section 9
      - + If not found, add device: Section 13
  - e. If a device is pending pick up for salvage, follow Section 10
  - f. If a device has been salvaged, follow: Section 9 and transfer to Salvage Warehouse
- 4. Complete the "Physical Inventory Verification Form", visit principal portal.

## **Available Resources**

IT Asset Management Website: <u>https://achieve.lausd.net/itam</u> Submit a ticket: <u>ITAM Ticket Request</u>